## 网络拍卖操作指南

(http://www.3gonline.org)

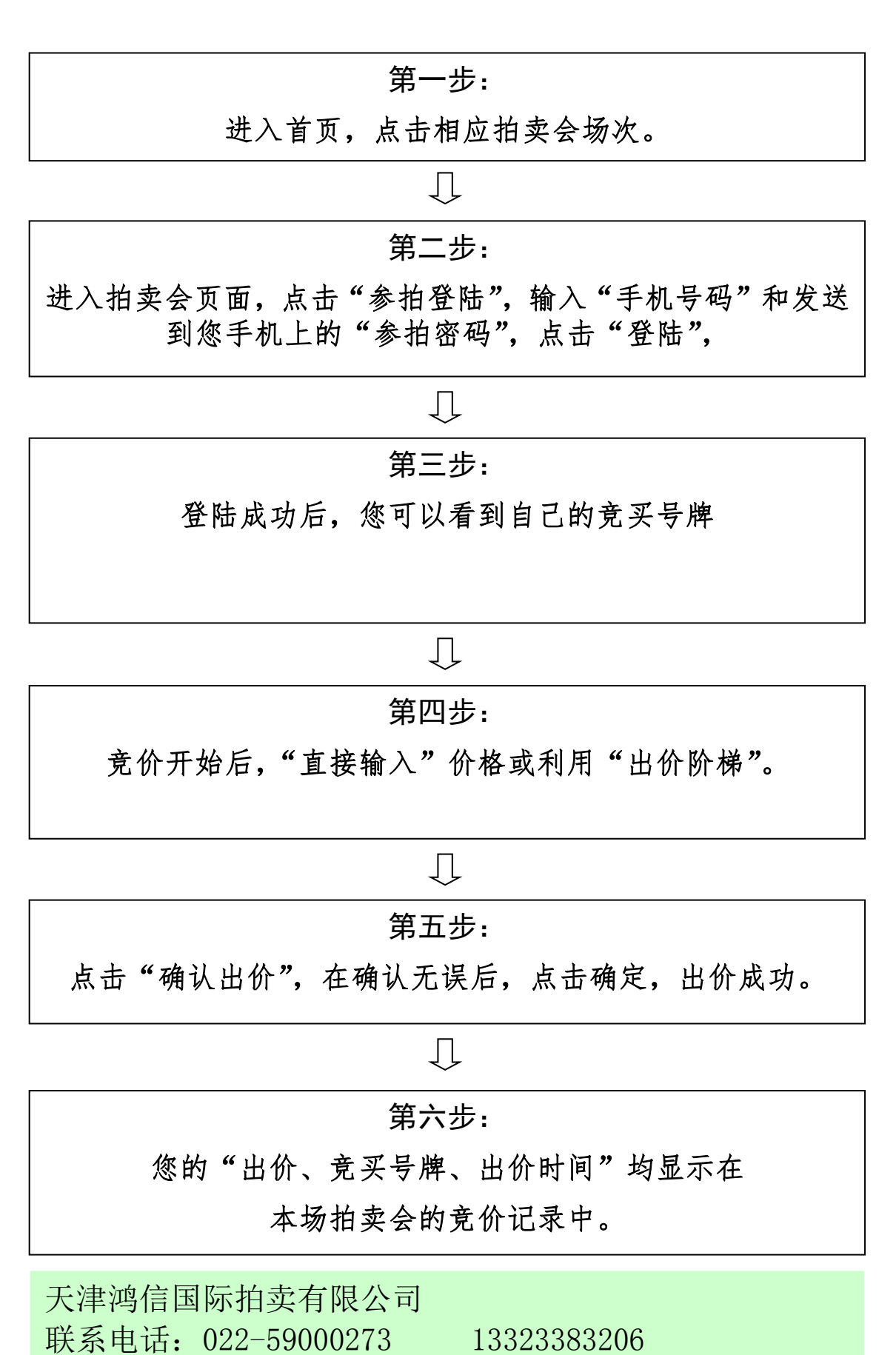